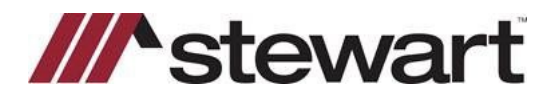

Follow the steps below to order Search Services through A.S.K. Services, Inc., a Stewart Company.

Note: A.S.K. Services, Inc., a Stewart Company, must be set up as a Trading Partner in Closing Market before placing your first order. Please refer to the last page of this QRC for more information.

This QRC assumes a file has been entered into Ramquest, and the user is ready to order tile search services.

### Steps

1. Go to Closing Market.

|      | Complete | Closin | ig Ente         | rprise | e - 9.3 |          |   |    |        |             |      |   |   |      |       |                                          |
|------|----------|--------|-----------------|--------|---------|----------|---|----|--------|-------------|------|---|---|------|-------|------------------------------------------|
| File | Data Er  | ntry l | <b>Jtilitie</b> | 5 W    | indow   | Help     |   |    |        |             |      |   |   |      | -     |                                          |
| 12   |          |        | 4174            | -      | 8       | <u>6</u> | 1 | 00 | File # | 05102022-13 | p] 🌍 | × | 1 | \$ Q | 🛒 📬 🖂 | 1.                                       |
|      |          |        |                 |        |         |          |   |    |        |             |      |   |   | L    |       | Gordon Test and Jane Test TO John Test : |

2. Select A.S.K. Services, Inc. from the list of Trading Partners. Click Submit.

| Closing Mai                  | Partners Or | der History                 | Processing Ord                                 | er Queue    | The Market Help  | inter oreindi |        |  |
|------------------------------|-------------|-----------------------------|------------------------------------------------|-------------|------------------|---------------|--------|--|
| Trading Partners             |             |                             |                                                |             |                  |               |        |  |
| My Service Providers         |             |                             |                                                |             |                  |               |        |  |
| Show 25 • entries            |             |                             |                                                |             | Search:          |               |        |  |
| Enterprise Name              | 0           | Service N                   | ame 🔺                                          |             | Service Category | 0             |        |  |
| Property Info Corporation    | Pro         | operty Info                 |                                                | Title Sear  | th               |               | Submit |  |
| Stewart Jacket               | Ste         | wart Access                 |                                                | Title       |                  |               | Submit |  |
| Stewart 2.0 - CPL and Jacket | Ste         | wart Access                 |                                                | Title       |                  |               | Submit |  |
| Stewart CPL & Jacket 2.5     | Ste         | wart Access                 |                                                | Title       |                  |               | Submit |  |
| Stewart CPL                  | Ste         | wart CPL                    |                                                | Title       |                  |               | Submit |  |
| ASK Services, Inc.           | Tit         | e Search                    |                                                | Title and   | Settlement       |               | Submit |  |
| EnterpriseName               |             | Service                     | Name                                           |             | ServiceCategory  |               |        |  |
| Showing 1 to 6 of 6 entries  |             |                             |                                                |             |                  |               | O      |  |
|                              |             |                             |                                                |             |                  |               | 20.00  |  |
|                              |             |                             |                                                |             |                  |               |        |  |
|                              | Copyright   | V<br>Serve<br>D Closing Mar | fersion 4.0<br>r Name: INT01<br>ket by RamQues | t, Inc. 200 | 6 - 2022         |               |        |  |

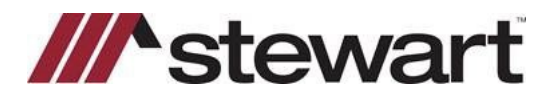

3. Select the desired Property from the list and click **Submit**.

Note: If there are multiple properties on the file, select one of the properties and then enter the other property information in the notes section of the integration.

| 😹 Closing Market Services                                                                                         |                                          |                                                | -                        |                 | × |
|----------------------------------------------------------------------------------------------------|------------------------------------------|------------------------------------------------|--------------------------|-----------------|---|
| Closing Market                                                                                                    | Chat With Sup<br>Logged in<br>Current En | oport Now<br>as: stewart us<br>iterprise: Stew | er1@ccest<br>art - OP2 C | ewart.con<br>CE | • |
| Trading Partners Order History Processing Order Queue                                                             | The Market                               | Help                                           |                          |                 |   |
| ASK<br>SERVICES                                                                                                   |                                          |                                                |                          |                 |   |
| ASK Services, Inc.                                                                                                |                                          |                                                |                          |                 |   |
| File #: 05102022-13                                                                                               |                                          |                                                |                          |                 |   |
| Property: Please Select                                                                                           |                                          |                                                |                          |                 |   |
| Version 4.0<br>Server Name: INT01<br>Copyright © Loising Market by RamQuest, Inc. 20<br>Powered by RamQuest. Inc. | 06 - 2022                                |                                                |                          |                 | ļ |

4. Click the link for the status of your order as shown:

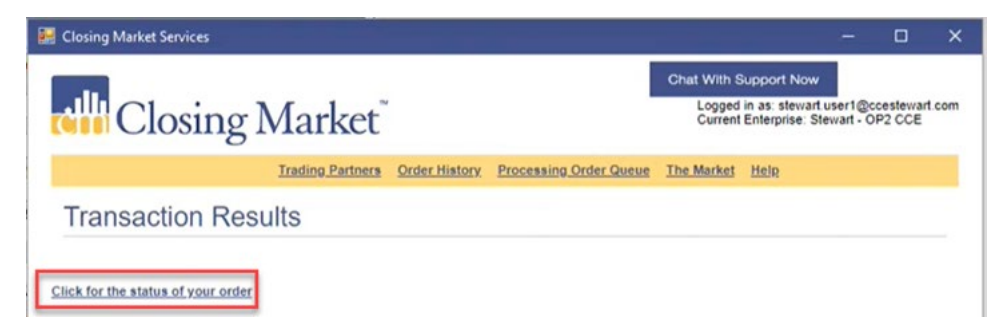

This will open the integration with A.S.K. Services, Inc.

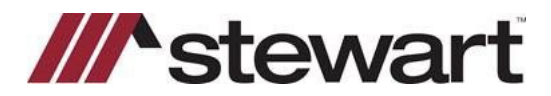

5. Click Sign in with email and enter the credentials provided by A.S.K. Services, Inc.

| Closing Market - Powered by Rar × RX ASK - 6 | Services LOGIN × +                              | • - • × |
|----------------------------------------------|-------------------------------------------------|---------|
| ← → C 🔒 test.ast-services.com/eServic        | e/?mode=CM_Sess:CM_Sess=379230:ts=brlpouarovrxb | 🖈 🔞 i   |
| ASK                                          |                                                 |         |
| Contact +                                    |                                                 |         |
|                                              |                                                 |         |
|                                              |                                                 |         |
|                                              | Sign In                                         |         |
|                                              | G Sign in with Google                           |         |
|                                              | 🖼 Sign in with email                            |         |
|                                              |                                                 |         |
| Closing Market Order for: 2367 I             | tailey Ct, Fogelsville PA                       |         |

#### Click Next

| Sign in with e | mail   |      |
|----------------|--------|------|
| Email          |        |      |
| <u> </u>       |        |      |
|                |        |      |
|                | CANCEL | NEXT |

### Click Sign In

| Sign in  |  |
|----------|--|
| Email    |  |
|          |  |
| Password |  |
|          |  |

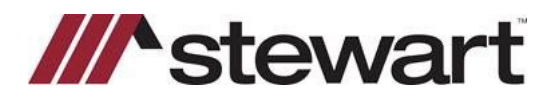

6. The following screen shows the A.S.K. integration with Closing Market. Information from the file will populate the screen. Choose the **Service Type** from the drop list.

|                 |                                     |                                     |                                 | •                                      |       |   |   |
|-----------------|-------------------------------------|-------------------------------------|---------------------------------|----------------------------------------|-------|---|---|
| - > C (         | test.ask-services.com/eService/?mo  | de=CM_Sess&CM_Sess=379230&ts        | =bripouarovnxb                  |                                        | ☆     | 6 | : |
|                 | ASK                                 |                                     | O A Welcon                      | ne, Stewart - Test RQ Multistate (1472 | :9) - |   |   |
| Contact -       |                                     |                                     |                                 |                                        |       |   |   |
|                 |                                     |                                     |                                 |                                        |       |   |   |
| gout Your Accou | unt New Order Find My Order Pen     | ling Orders Completed Orders R      | ecordings - Closings Client Too | Is Invoices                            |       |   |   |
| N               | Message: 3/7/22 Casimir Pulaski Day | (IL,IN) 4/15/22 Good Friday 4/18/22 | Easter Monday 5/30/22 Memoria   | Day 7/4/22 Independence Day 9/5/2      | 2     |   |   |
|                 | abor Day To To 22 Contribute Day    |                                     |                                 | Derniss *                              |       |   |   |
| Α               | ASK Services - New Order            |                                     |                                 |                                        |       |   |   |
|                 | Closing Market Order 2367 Haile     | v Ct. Fogelsville PA                |                                 |                                        |       |   |   |
|                 |                                     |                                     |                                 |                                        |       |   |   |
|                 | State                               | O County                            | Order Type                      | Service Type                           |       |   |   |
|                 | Pennsylvania 🗸                      | Lehigh ~                            | Property Searches-Re: 👻         | Select Product Type V                  |       |   |   |
|                 |                                     |                                     |                                 | Full Search<br>Current Owner           |       |   |   |
|                 |                                     |                                     |                                 | 2-Owner Search<br>Update               |       |   |   |
|                 |                                     |                                     |                                 | Tax Search<br>Document Search          |       |   |   |
|                 |                                     |                                     |                                 | Name Search                            |       |   |   |

7. Depending on the **Service Type** selected, the following screen may vary. Here you can enter any additional information required for the order, upload supporting documents as well as enter additional property information (multiple addresses) as referenced earlier. Click **Submit**.

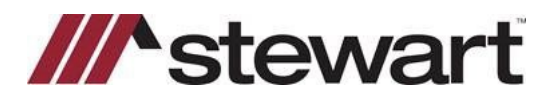

| Resource .                                                                                                    |                                                                                     | O A Welcor                      | ne, Stewart - Test RQ Multistate (14729) -        |
|----------------------------------------------------------------------------------------------------|-------------------------------------------------------------------------------------|---------------------------------|---------------------------------------------------|
| 1≠                                                                                                    |                                                                                     |                                 |                                                   |
| ur Account New Order Find My Order F                                                                                                    | Pending Orders Completed Orders                                                     | Recordings - Closings Client To | pols invoices                                     |
| Message: 3/7/22 Casimir Pulaski Dz<br>Labor Day 10/10/22 Columbus Day                                                                                                    | ay (IL,IN) 4/15/22 Good Friday 4/18/2                                               | 2 Easter Monday 5/30/22 Memoria | al Day 7/4/22 Independence Day 9/5/22<br>Domiss 🖈 |
| ASK Services - New Order                                                                                                    |                                                                                     |                                 |                                                   |
| Closing Market Order 2367 Ha                                                                                                    | alley Ct, Fogelsville PA                                                            |                                 |                                                   |
| State                                                                                                    | O County                                                                            | Order Type                      | Service Type                                      |
|                                                                                                    | Lehigh v                                                                            | Property Searches-Re Y          | Full Search V                                     |
| Pennsylvania                                                                                                    |                                                                                     |                                 |                                                   |
| Pennsyivania                                                                                                    |                                                                                     |                                 |                                                   |
| Pennsylvania ->Property Searches-Ret                                                                                                    | sidential Request for Stewart0089                                                   | Label Cost.                     |                                                   |
| Pennsylvania >Property Searches-Ree<br>30-Year Search                                                                                                    | sidential Request for Stewart0089                                                   | Lehigh County                   |                                                   |
| Pennsylvania >Property Searches-Res<br>30-Year Search @<br>Purpose for Search                                                                                                    | sidential Request for Stewart0089                                                   | Lehigh County                   |                                                   |
| Pennsylvania >Property Searches-Ret<br>30-Year Search<br>Purpose for Search<br>Search Purchaser Viamer                                                                                                    | sidential Request for Stewart0089                                                   | Lahigh County                   |                                                   |
| Pennsylvania >Property Searches-Ret<br>36-Year Search<br>Purpose for Search<br>Search Purchaser's Name?<br>Perce is<br>Perce is<br>Perce is<br>Perce is                                                                                                    | Idential Request for Stewart0089                                                    | Lengh County                    |                                                   |
| Pennsylvania.>Property Searches.Res<br>36-Vear Search<br>Bearch Purchaser's Name?<br>Percer #<br>Percer #<br>Percer #<br>Percer #                                                                                                    | sidential Request for Stewart0089                                                   | Lahigh County                   |                                                   |
| Pennsylvania >Property Searches.Ret<br>30-Year Search<br>Purpose for Search<br>Search Purchase's Name?<br>Purce #<br>Purce #<br>Purce #<br>Purce #<br>Purce #                                                                                                    | Aldential Request for Stewart0089                                                   | Lahigh County                   |                                                   |
| Pennsylvania >Property Searches-Ret<br>36-Year Search<br>Search Purchaer's Name?<br>Purce #<br>Parce #<br>Parce #<br>Parce #<br>Parce #<br>Parce #                                                                                                    | Parchase - with Mortgage                                                            | Lenigh County                   | Additional Property/                              |
| Pennsylvania >Property Searches-Ret<br>30-irear Search<br>Search Purchase's Name?<br>Purce 8<br>Purce 8<br>Purce 9<br>Purce 8<br>Purce 9<br>Purce 8<br>Purce 9<br>Purce 9<br>Pu | Idential Request for Stewart0089 Purchase - with Motgage Discose Fire In the chosen | Latigh County<br>~ 0<br>Addd    | Additional Property/<br>resses are entered here   |

8. When this message appears, the order has been placed.

Note: If you close the green message and click Submit again, a new order will be sent.

| Closing Market - Powered by Rai X 🔗 https://best.asiv-services.com/e5i X +                                            |    |   |     |
|----------------------------------------------------------------------------------------------------|----|---|-----|
| ← → C ■ testask-services.com/eService/?mode=CM_Sess&CM_Sess=379230&ts=brlpouarovrxb                                   | \$ | 6 | :   |
| Contact+ Your order has been accepted: 05102022-1 6 SK Might Tacking Number M 450027                                  | ,  | × | μ   |
| Logout Your Account New Order Find My Order Pending Orders Completed Orders Recordings - Closings Onen Logout Sectore |    |   | I I |

To add A.S.K Services, Inc. as a Trading Partner:

Select The Market as shown below:

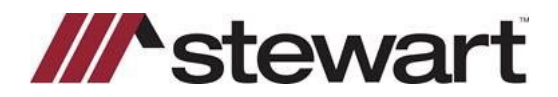

| dll Clos                                                                                     | ing Market                                                                        | ť                                                                                         |                                                              | Logged in as: stewart user1@ccestewar    |
|----------------------------------------------------------------------------------------------|-----------------------------------------------------------------------------------|-------------------------------------------------------------------------------------------|--------------------------------------------------------------|------------------------------------------|
|                                                                                              | Home The                                                                          | Market Our Enterprise My Pro                                                              | file Transaction History                                     | Help Log.Out                             |
| Home /                                                                                       |                                                                                   |                                                                                           |                                                              |                                          |
| Service Pro                                                                                  | viders                                                                            |                                                                                           |                                                              |                                          |
| octvice i to                                                                                 | VIGOIS                                                                            |                                                                                           |                                                              |                                          |
|                                                                                              |                                                                                   |                                                                                           |                                                              |                                          |
| Category                                                                                     | ServiceName                                                                       | EnterpriseName                                                                            | Description                                                  |                                          |
| Category                                                                                     | ServiceName                                                                       | EnterpriseName                                                                            | Description                                                  |                                          |
| Category<br>Refresh Clear Filter                                                             | <u>ServiceName</u>                                                                | EnterpriseName                                                                            | Description                                                  |                                          |
| Category<br>Refresh Clear Filter<br>[Select Option]                                          | ServiceName                                                                       | ORTRIS                                                                                    | Description                                                  | Request                                  |
| Category<br>Refresh Clear Filter<br>[Select Option]<br>[Select Option]                       | ServiceName     David's Thought     State Capital                                 | EnterpriseName ORTRIS State Capital Title and Abstract                                    | Description                                                  | Request                                  |
| Category<br>Refresh Clear Filter<br>[Select Option]<br>[Select Option]<br>Closing            | ServiceName     David's Thought     State Capital     CloseSimple                 | EnterpriseName ORTRIS State Capital Title and Abstract CloseSimple                        | Description David's Thought Closing & Settlement             | Request<br>Request<br>Request            |
| Category<br>Refresh Clear Filter<br>[Select Option]<br>[Select Option]<br>Closing<br>Closing | ServiceName     David's Thought     State Capital     CloseSimple     ClosingLock | CRTRIS<br>ORTRIS<br>State Capital Title and Abstract<br>CloseSimple<br>ClosingLock - Demo | Description David's Thought Closing & Settlement ClosingLock | Request<br>Request<br>Request<br>Request |

Select A.S.K. Services, Inc and click **Request**. Once the request is received, A.S.K. Services, Inc. will appear as a Trading Partner for you to choose.

| Title and Settlement | GenUI                                                | CertifID - GenUI                                     | GenUI                                                       | Reques |
|----------------------|------------------------------------------------------|------------------------------------------------------|-------------------------------------------------------------|--------|
| Title and Settlement | GenUI MT                                             | ShortTrack                                           | GenUI MT                                                    | Reques |
| Title and Settlement | GenUI-Test                                           | GenUI-Test                                           | GenUI-Test                                                  | Reques |
| Title and Settlement | IAIN'S TEST THING                                    | The Federal Savings Bank -<br>BCHH                   | IAIN'S TEST THING                                           | Reques |
| Title and Settlement | Lakeview Loan Servicing                              | Lakeview Loan Servicing, LLC                         | Lakeview Loan Servicing, LLC                                | Reques |
| Title and Settlement | The Federal Savings Bank -<br>Greater Illinois Title | The Federal Savings Bank -<br>Greater Illinois Title | The Federal Savings Bank -<br>Greater Illinois Title WestVM | Reques |
| Title and Settlement | Title Search                                         | ASK Services, Inc.                                   | Title Search                                                | Reques |
| Title and Settlement | Title Services                                       | 360 Test Organization                                | Default Title Services                                      | Reque  |
| Title and Settlement | Title Services                                       | Texan Title Corp (SP)                                | Default Title Services                                      | Reque  |
| Title and Settlement | Veterans United                                      | Veterans United                                      | Veterans United                                             | Reque  |
| Title and Settlement | WinTrust (BNT)                                       | WinTrust (BNT)                                       | WinTrust (BNT) WestVM                                       | Reque  |
| Title Canada         | Assurate Ocean                                       | Annuale Course                                       | Tale Canada                                                 | Denne  |